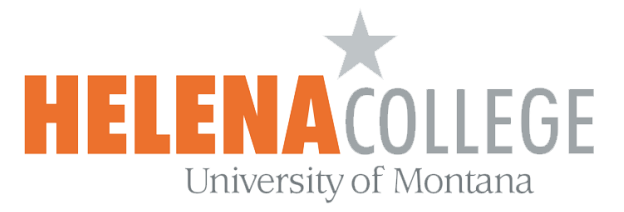

**Safe Exam Browser** is a web-browser-environment to carry out online-exams safely. The software changes any computer into a secure workstation. It regulates the access to any utilities and prevents students from using unauthorized resources.

## Features

- Web-browser-environment to carry out online-exams safely.
- Fullscreen or browser window mode (without any navigation elements).
- Disables shortcuts and operating system functions like Task Manager (Ctrl-Alt-Del / Cmd-Alt-Esc), program switcher (Alt-Tab, Win-Tab / Cmd-Tab), Print Screen / Screenshot etc. which should not be available during an exam.
- Prevents students from surfing the internet during an exam.
- Possibility to permit controlled use of additional external applications or accessing specific web sites/pages/resources.
- Current SEB Versions for Windows, macOS and iOS: https://safeexambrowser.org/download\_en.html

# **Video - Safe Exam Browser in Moodle** https://youtu.be/ytztYguXixk

### Safe Exam Browser settings

https://docs.moodle.org/310/en/Safe\_Exam\_Browser

### **Instructions for Students**

### (Instructors - please post the following link in your course in Moodle for students)

How to download and use Safe Exam Browser for taking quizzes in Moodle

The Safe Exam Browser is now available for the quizzes created in Moodle.

You are recommended to choose "Yes - Configure manually".

If there are any websites that you want to allow students to use during taking the quiz on the Safe Exam Browser, you can **enable the URL filtering** and enter those website URL links in the "**Expressions allowed**" box:

Besides the allowed website URL links, you also have to enter our Moodle site URL.

Here is an example:

If I want to allow my students to use the Desmos website during taking the quiz on the Safe Exam Browser, I will have to put the the following URL links in the box:

helenacollege.mrooms.net desmos.com/calculator

| Yes +                        |          |  |  |  |
|------------------------------|----------|--|--|--|
| Filter also embedded o       | content  |  |  |  |
| Expressions allowed          |          |  |  |  |
| helenacollege.mroom          | ^        |  |  |  |
| s.net<br>desmos.com/calculat | <b>v</b> |  |  |  |
|                              |          |  |  |  |

In addition, the allowed website URL links have to be included in one of the question texts, see the example below:

| uestion name                        |  |
|-------------------------------------|--|
| ADA                                 |  |
| uestion text                        |  |
| ₩ Persyreph ▼ B I II II ∂ ⅔ ⊘ ⊾ ₽ ₽ |  |
| ttps://www.desmos.com/calculator    |  |

Please also make sure that the <u>URL links are active</u> and open in new window:

| Question name ADA                                                                                                    |                                                                   |
|----------------------------------------------------------------------------------------------------|-------------------------------------------------------------------|
| Question text         Image: Program         Image: Program         Image: | Insertiedit inx         X           General Popup Events Advanced |

Contact the eLearning Office if you need help:

406-447-6364 OR eLearning@helenacollege.edu